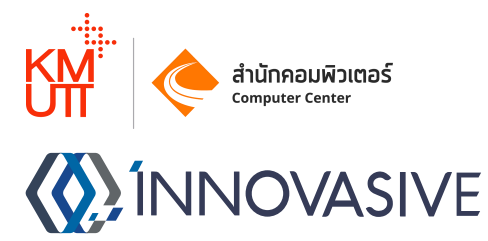

# Intermediate Certificate Authority API Server

For Digital Signature Usage

Manual

## Date

5 July 2023

## Version

0.1

## Innovasive Co., Ltd

contact@innovasive.co.th

#### Requirement

- Public IP \*หากต้องการใช้งาน Certificate Authority นอก LAN / ผ่านอินเตอร์เน็ต
- Docker

#### - Folder univ-ca UU Docker Host

ซึ่งสร้างตามคู่มือของทาง Thai University Consortium ถึงข้อ 3. และทาง Thai University Consortium ได้ออก Certificate สำหรับให้ทางมหาวิทยาลัยเป็น Intermediate Certificate Authority ให้ใช้งานเรียบร้อยแล้ว

| < > univ-ca      | :≡ ≎            |            | ∆ ⊘ ⊕ • Q                 |
|------------------|-----------------|------------|---------------------------|
| Name             | A Date Modified | Size       | Kind                      |
| v 🚞 certs        | Today 22:29     |            | Folder                    |
| univ-ca.cert.pem | Yesterday 22:26 | 2 KB       | printable encoded archive |
| ∼ 🚞 crl          | Today 22:30     |            | Folder                    |
| Crlnumber        | Today 22:30     | 5 bytes    | Document                  |
| ∨ 💼 csr          | Today 22:30     |            | Folder                    |
| index.txt        | Today 22:30     | Zero bytes | Plain Text Document       |
| ✓ inewcerts      | Today 22:30     |            | Folder                    |
| v 🚞 pkcs12       | Today 22:30     |            | Folder                    |
| 🗸 🚞 private      | Today 22:29     |            | Folder                    |
| univ-ca.key.pem  | Yesterday 22:15 | 3 KB       | printable encoded archive |
| serial           | Today 22:30     | 5 bytes    | Document                  |
|                  |                 |            |                           |
|                  |                 |            |                           |

ตัวอย่าง Folder univ-ca ที่ถูกต้องพร้อมใช้งาน

ไฟล์ที่จำเป็นได้แก่

- /univ-ca/certs/univ-ca.cert.pem คือไฟล์ Certificate ที่ทาง Thai University Consortium ได้ทำการ Signed ส่งกลับมาให้จาก CSR ที่ทำการส่งไป
- /univ-ca/private/univ-ca.key.pem คือไฟล์ Private Key ที่เราสร้างตามคู่มือ
   โดยระบบจะเช็คว่าต้องมีสองไฟล์นี้ และสองไฟล์นี้ Match กันจึงจะ Start Container เพื่อใช้งานได้สำเร็จ
   ส่วนไฟล์และ Folder อื่นๆ หากไม่มีไม่เป็นไร ระบบจะสร้างให้เองตอน Start Container

#### Docker Image

https://hub.docker.com/r/innovasive/digitalsignaturecaserver

#### Services Port on Docker Image

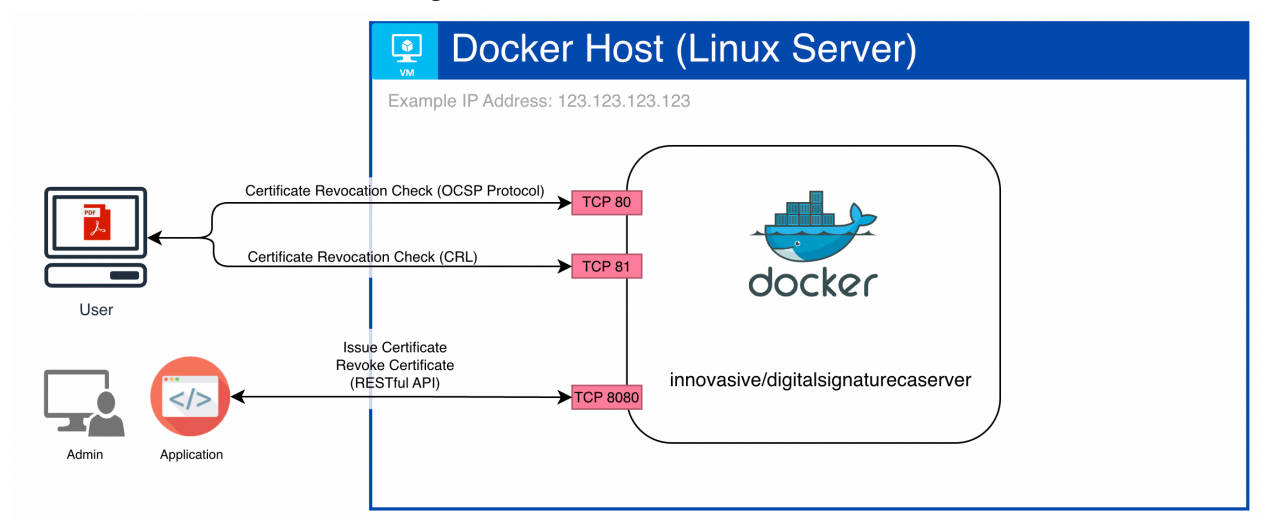

### TCP Port 80

สำหรับให้บริการ Service สำหรับ User / Client เช็คว่า Certificate ที่ออกไปจาก Certificate Authority นี้ถูกเพิกถอน (Revoke) แล้วหรือยังด้วย Online Certificate Status Protocol (OCSP)

### TCP Port 81

สำหรับให้บริการ Service สำหรับ User / Client เช็คว่า Certificate ที่ออกไปจาก Certificate Authority นี้ถูกเพิกถอน (Revoke) แล้วหรือยังด้วย Certificate Revocation List (CRL)

### TCP Port 8080

สำหรับให้ Application หรือ Admin เชื่อมต่อ ผ่านทาง API โดยจะสามารถควบคุม Certificate Authority นี้ได้ผ่านทาง Restful API โดยอ้างอิงการใช้งานได้จากเอกสาร API Documentation

## Config Docker Image (CA) By .env File

## - การตั้งค่า CRL และ OCSP URL

การตั้งค่านี้จำเป็นจะต้องตั้งค่าก่อนการใช้งาน Certificate Authority เพื่อออก Certificate เพราะค่า URL ของ CRL และ OCSP จะถูกฝังไปใน Certificate ที่ออกไปเพื่อให้ Client สามารถเชื่อมต่อกลับมาสอบถามสถานะการเพิก ถอน Certificate ได้และหลังการออก Certificate ไปแล้ว URL ตรงนี้ที่ถูกฝังไว้ใน Certificate ที่ได้สร้างออกไปแล้วจะ ไม่สามารถเปลี่ยนได้

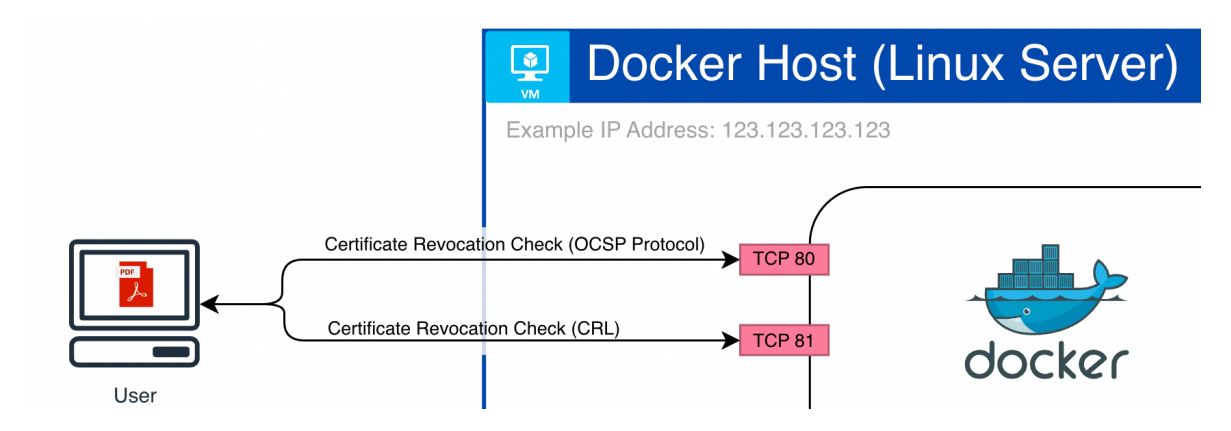

จากในภาพข้างบน ตัว Server ที่ Run Docker Image นี้อยู่มี IP Address 123.123.123.123 จึงสามารถสร้าง Base URL ของ CRL และ OCSP ได้ดังนี้

OCSP\_BASE\_URL=http://123.123.123.123 CRL\_BASE\_URL=http://123.123.123.123.81

แต่เนื่องจาก URL นี้ใช้ IP Address เป็นส่วนประกอบหากมีการเปลี่ยน IP Address Certificate ทั้งหมดที่ออกจาก ระบบจะไม่สามารถเช็คได้ว่าถูกเพิกถอนแล้วหรือยังอีกต่อไป จึงแนะนำให้ใช้เป็น Domain Name ซึ่งจะถูกแปลงเป็น IP Address โดยอัตโนมัติด้วยระบบ DNS และมีความสวยงามเข้าใจง่ายกว่าใช้ IP Address ตรงๆ

้ในตัวอย่างจะทำการ Config DNS ของ Domain innovasive.co.th โดยจะใช้ Sub-Domain ca-poc.innovasive.co.th ตั้งค่าที่ผู้ให้บริการ DNS โดยชี้ไปที่ IP Address 123.123.123.123

| eview, add, ar<br>ved. | nd edit DNS records. Edits will g | go into effect once                        | Import and Export 🔻 🔹 | Dashboard Display Settir |
|------------------------|-----------------------------------|--------------------------------------------|-----------------------|--------------------------|
|                        | Search DNS Records                |                                            |                       |                          |
| 7 Add filter           | ٩                                 |                                            |                       | Search 🕒 Add record      |
|                        | vasive.co.th points to 123.123.   | 123.123.                                   |                       |                          |
| ca-poc.inno            |                                   |                                            |                       |                          |
| Туре                   | Name (required)                   | IPv4 address (required)                    | Proxy status          | TTL                      |
| Type                   | Name (required)                   | IPv4 address (required)<br>123.123.123.123 | Proxy status          | TTL<br>Auto 💌            |

ในตัวอย่างใช้ Cloudflare เป็น DNS Provider โดยหากใช้งาน Cloudflare ให้ปิดการทำงานของระบบ Proxy / CDN ของ Sub-domain นี้ (ปิดเฆมสัม)

ทดสอบความถูกต้องของ Sub-Domain โดยใช้ Command nslookup ดูผลลัพธ์ของไอพีที่ได้รับจาก DNS Server

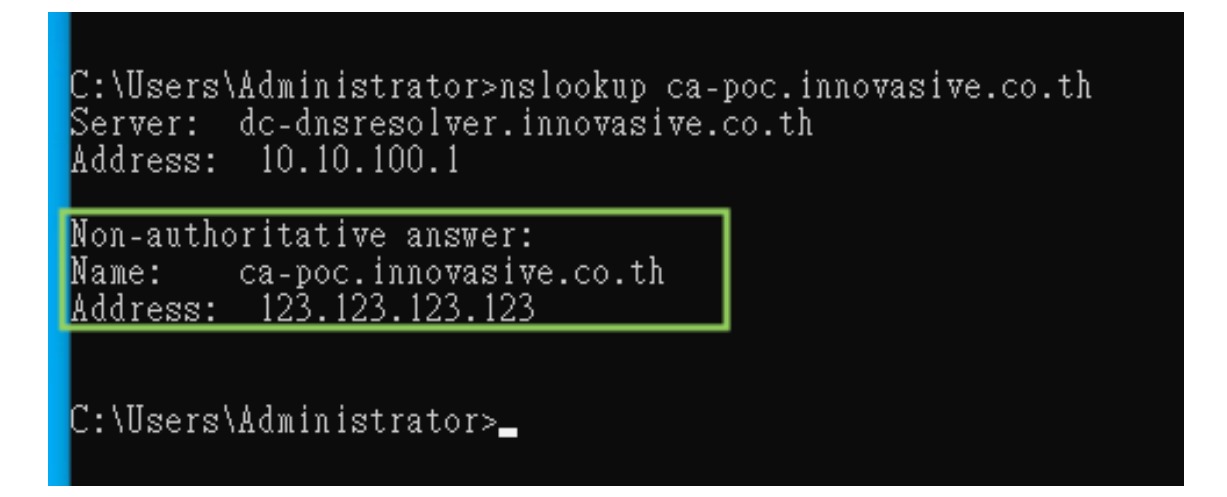

หลังจากตั้งค่า DNS เรียบร้อยจึงสามารถสร้าง Base URL ของ CRL และ OCSP ได้ดังนี้

OCSP\_BASE\_URL=http://ca-poc.innovasive.co.th CRL\_BASE\_URL=http://ca-poc.innovasive.co.th:81

โดยให้นำค่าเหล่านี้ไปใส่ไว้ในไฟล์ .env เพื่อไว้ส่งให้ Docker Container ใน Command ตอนรัน Docker Container

chakree@Chakrees-MacBook-Pro ~ % cat .env OCSP\_BASE\_URL=http://ca-poc.innovasive.co.th CRL\_BASE\_URL=http://ca-poc.innovasive.co.th:81

chakree@Chakrees-MacBook-Pro ~ %

# การตั้งค่า Passphrase สำหรับอ่าน Private Key ของ Intermediate Certificate Authority

ในขั้นตอนตามคู่มือของทาง Thai University Consortium จะมีให้สร้าง Private Key ของ Intermediate Certificate Authority โดย OpenSSL จะให้สร้างรหัสผ่านสำหรับเข้ารหัส Private Key (Passphrase) เพื่อความปลอดภัย

| Intermediate CA Manu<br>Page 2 of 6                         | al.pdf 🛈 Q Q 🖞 🖉 - 🐼 Q- Search                                                                                                    |
|-------------------------------------------------------------|----------------------------------------------------------------------------------------------------|
| <ol> <li>การสร้าง Ir</li> <li>2.1. ส<sup>.</sup></li> </ol> | termediate CA<br>กัง directories และ files ที่จำเป็น                                                                                                    |
|                                                             | <pre>mkdir univ-ca<br/>cd univ-ca<br/>mkdir certs crl csr newcerts pkcs12 private<br/>chmod 700 private<br/>touch index.txt<br/>echo 1000 &gt; serial<br/>echo 1000 &gt; crlnumber<br/>openssl genrsa -aes256 -out private/univ-ca.key.pem 4096<br/>chmod 400 private/univ-ca.key.pem</pre> |

\*\* Intermediate CA มีอายุ 10 ปี ควรตั้งรหัสผ่านที่ปลอดภัยสำหรับ private key

โดยหากต้องการใช้งานตัว Docker Image อันนี้เพื่อออก Certificate จำเป็นจะต้องใส่รหัสตัวนี้ให้กับ Docker Image นี้ เพื่อนำไปอ่าน Private Key แล้วทำการ Sign Certificate ให้

โดยทำการระบุใน .env file เช่นหากรหัสผ่านคือ password จะสามารถสร้าง config ได้ดังนี้

#### CA\_PRIVKEY\_PASSWORD=password

โดยให้นำค่าเหล่านี้ไปใส่ไว้ในไฟล์ .env เพื่อไว้ส่งให้ Docker Container ใน Command ตอนรัน Docker Container

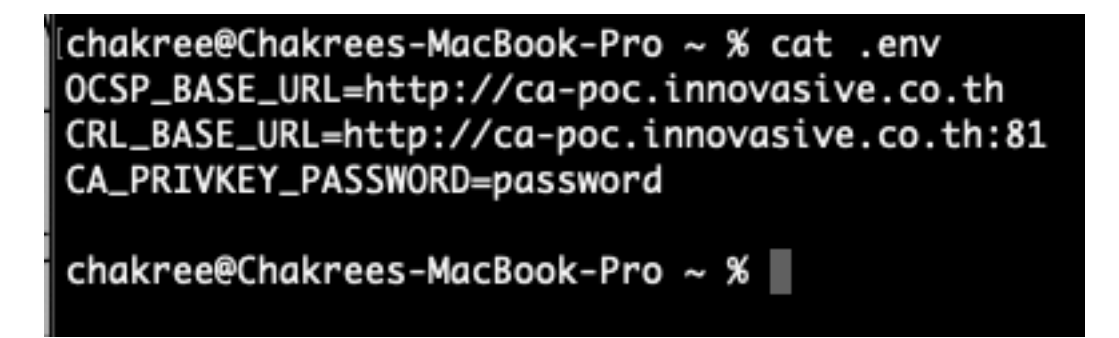

## - การตั้งค่า API KEY สำหรับ API ที่ Port 8080 ของ Docker Image

TCP Port 8080 จะเป็น HTTP API Server สำหรับให้ Application หรือ Admin เชื่อมต่อ ผ่านทาง API โดยจะสามารถ ควบคุม Certificate Authority นี้ได้ผ่านทาง Restful API โดยอ้างอิงการใช้งานได้จากเอกสาร API Documentation ซึ่งจะต้องมีการ Authenticate API ด้วย Static API Key ใน HTTP Request Header (X-INNOVASIVE-API-KEY) ซึ่งจะสามารถตั้งค่า API Key นี้ได้ใน .env File

โดยในตัวอย่างจะใช้ API Key developmentkey จะสามารถสร้าง config ได้ดังนี้

API\_KEY=developmentkey

โดยให้นำค่าเหล่านี้ไปใส่ไว้ในไฟล์ .env เพื่อไว้ส่งให้ Docker Container ใน Command ตอนรัน Docker Container

chakree@Chakrees-MacBook-Pro ~ % cat .env OCSP\_BASE\_URL=http://ca-poc.innovasive.co.th CRL\_BASE\_URL=http://ca-poc.innovasive.co.th:81 CA\_PRIVKEY\_PASSWORD=password API\_KEY=developmentkey chakree@Chakrees-MacBook-Pro ~ %

#### Start Docker Container Image

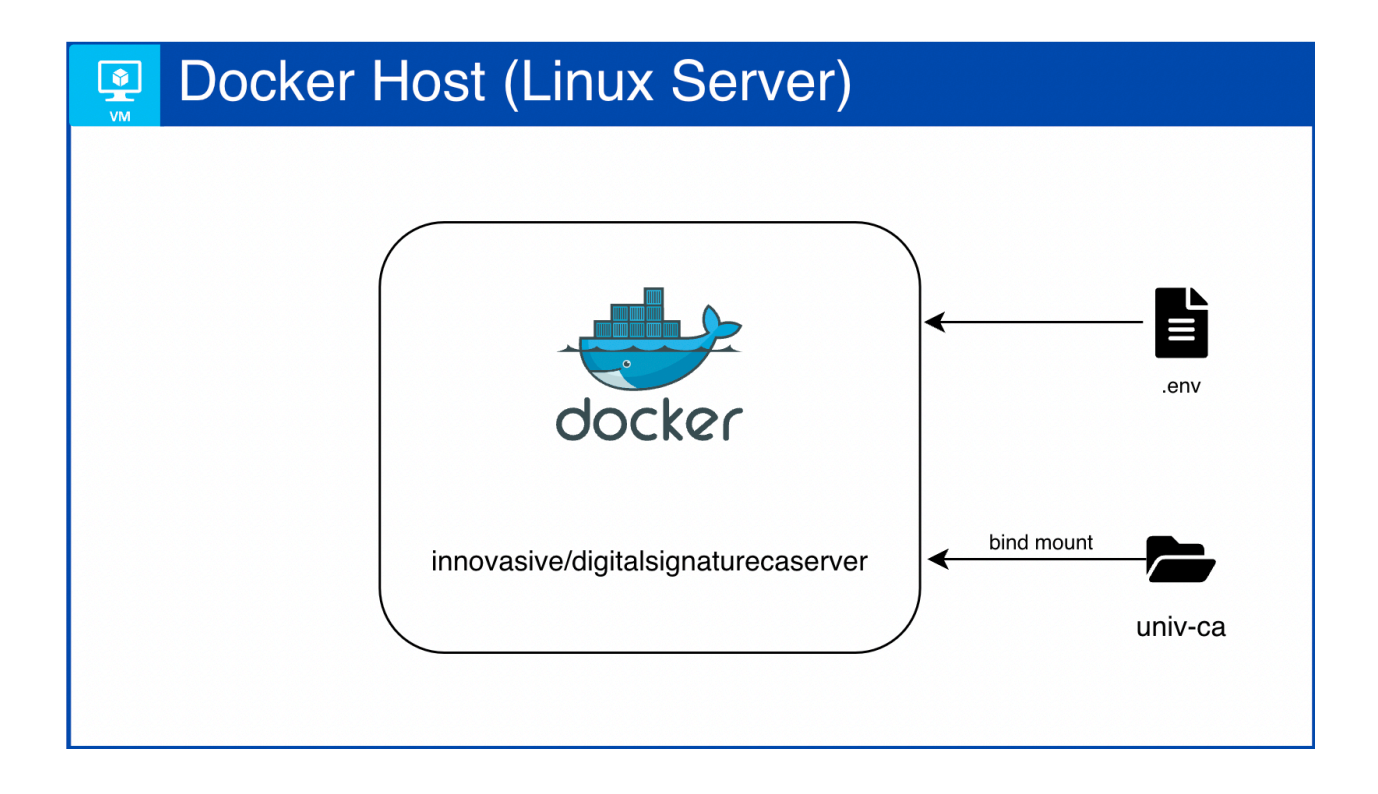

--env-file ให้ระบุ Path vอง .env ที่ทำการสร้างมาตามคู่มือนี้ข้างบน

--volume ให้ระบุ Path Folder univ-ca บนเครื่อง เช่นหาก Folder อยู่นอก Folder ปัจจุบัน สามารถใส่เป็น Absolute Path ได้ตัวอย่างเช่น หาก Folder อยู่ที่ /Users/chakree/digitalsignaturecaserver/univ-ca สามารถระบุเป็น

--volume /Users/chakree/digitalsignaturecaserver/univ-ca:/univ-ca

ตัวอย่างนี้จะสามารถใช้ command นี้ run docker image ได้ทันที

docker run -d --restart always --name digitalsignaturecaserver \

--publish 8080:8080 \

--publish 80:80 \

--publish 81:81 \

--env-file .env \

--volume ./univ-ca:/univ-ca \

innovasive/digitalsignaturecaserver:0.1

chakree@Chakrees-MacBook-Pro digitalsignaturecaserver %
docker run -d --name digitalsignaturecaserver \
--publish 8080:8080 \
--publish 80:80 \
--publish 81:81 \
--env-file .env \
--volume ./univ-ca:/univ-ca \
innovasive/digitalsignaturecaserver:0.1
Unable to find image 'innovasive/digitalsignaturecaserver:0.1' locally
0.1: Pulling from innovasive/digitalsignaturecaserver
a880266d3b77: Already exists
0e81258012aa: Pull complete
1b1ef9a0c36a: Pull complete
1b1ef9adc36a: Pull complete
cd24ffcb4b1c: Pull complete
fe5f9afdd97c: Pull complete
d93ce17932f4: Pull complete
Digest: sha256:a8880f4484391ec094e6ab293a348ab3ac1545f11ce553f058ee82058ce797c6
Status: Downloaded newer image for innovasive/digitalsignaturecaserver %

หลังจาก Start Docker Image เรียบร้อยสามารถใช้คำสั่ง

Docker ps

เพื่อดูสถานะ Container ได้ โดย Contaier ควรจะเป็นสถานะ Up

Book-Pro digitalsignaturecaserver hakreettnarees-macuook ONTAINER ID INAGE 3307bf05d726 innovasive/digitalsignaturecaserver:0.1 COM sh 
 CREATED
 STATUS
 PORTS
 NAMES

 About a minute ago
 Up About a minute (healthy)
 0.0.0.880-81->80-81/tcp, 0.0.0.88080->8080/tcp
 digitalsignatureca
 openssl\_sys..."

สามารถดู Log ได้โดยใช้คำสั่ง

docker logs digitalsignaturecaserver

chakree@Chakrees-MacBook-Pro univ-ca % docker logs digitalsignaturecaserver -+\*\*\*\*-.:=++++=-+\*\*\*+:.=+++++= .\*#####\*. .++++++\*\*\*+ -\*\*\*\*+: =+++++\*= \_\*\*\*\*\*\_ \*#####+ -++++++. =\*\*+++++++: =\*\*\*\*\*++++++--:+\*\*\*\*-.+\*\*\*\*\*= :\*#####+ -######= .+\*\*\*\*+ =######-+\*\*\*\*+:+++++= =\*\*\*\*+. +#####\*: +\*\*\*\*\*+:++++++= = .,+\*\*\*\*\*+ .,+++++= :\*\*\*\*\*\*= =++++++= :\*\*\*\*\*\*= =++++++= =\*\*\*\*\*\*\*: -++++++= :\*\*\*\*\*\*= =+++++=, .,\*\*\*\*\*\*+ .,+++++= .\*#####\*. =\*\*\*\*+: \_\*\*\*\*\*+-\*#####\*. :+\*\*\*\*-\*#####+ :+\*\*\*\*= :\*#####= .+\*\*\*\*= +\*\*\*\*\* \_\*\*\*\*\*\*\_ -######= =\*\*\*\*\*: +\*\*\*\*\* \*####### .\*###### :\*\*\*\*\*= \_\*\*\*\*+: .\*\*\*\*\*\*+ \*#####\*. .+++++= .+++++= 

 .\*\*\*\*\*\*
 .\*\*\*\*\*\*

 +\*\*\*\*\*\*
 .\*\*\*\*\*\*

 :
 +\*\*\*\*\*\*

 # =\*\*\*\*\*\*

 #+
 .\*\*\*\*\*\*

 ###
 .\*\*\*\*\*\*

 ####\*
 .\*\*\*\*\*\*

 ####\*
 .\*\*\*\*\*\*

 ####\*
 .\*\*\*\*\*\*

 #####\*
 .\*\*\*\*\*\*

 =\*\*\*\*\*\*:
 .\*\*\*\*\*\*

 #####\*
 .\*\*\*\*\*\*

 =#####\*
 .\*\*\*\*\*\*

 =\*\*\*\*\*\*:
 .\*\*\*\*\*\*

 +#####\*. =######: :\*\*\*\*\*+. -######-:\*#####+ :\*\*\*\*= .\*#####+ .\*#####\*. \*#####\*. +#####\*: Digital Signature CA API Server for POC by Innovasive Co., Ltd. Checking if /univ-ca is mounted correctly /univ-ca is mounted, OK /univ-ca/index.txt does not exists, creating empty file... /univ-ca/crlnumber does not exists, creating file... /univ-ca/serial does not exists, creating file... /univ-ca/csr does not exists, creating folder... /univ-ca/newcerts does not exists, creating folder... /univ-ca/pkcs12 does not exists, creating folder... /univ-ca/ocsp does not exists, creating folder... -----ENVTRONMENT CONFIG------Certificate Revocation List (CRL): http://ca-poc.innovasive.co.th:81/univ-ca.crl Online Certificate Status Protocol (OCSP): http://ca-poc.innovasive.co.th X-Innovasive-API-KEY: developmentkey -----ENVIRONMENT CONFIG-----\*\*\*\*\*\* precheck success, starting container 2023-07-04 15:55:58,678 INFO Set uid to user 0 succeeded 2023-07-04 15:55:58,679 INFO supervisord started with pid 26 2023-07-04 15:55:59,689 INFO spawned: 'crlcronjob' with pid 27 2023-07-04 15:55:59,701 INFO spawned: 'nginx' with pid 28 2023-07-04 15:55:59,706 INFO spawned: 'ocspserver' with pid 29 2023-07-04 15:55:59,708 INFO spawned: 'php-fpm' with pid 30 STARTING OCSP SERVER CRL CRON WILL RUN AGAIN IN 1 HOUR ocsp: waiting for OCSP client connections... [04-Jul-2023 15:55:59] NOTICE: fpm is running, pid 30

หาก Container สถานะเป็น Extied หรือ Failed ตอนสั่ง docker ps ดูสถานะสามารถตรวจสอบ Error ได้จาก Log ของ Container เช่น

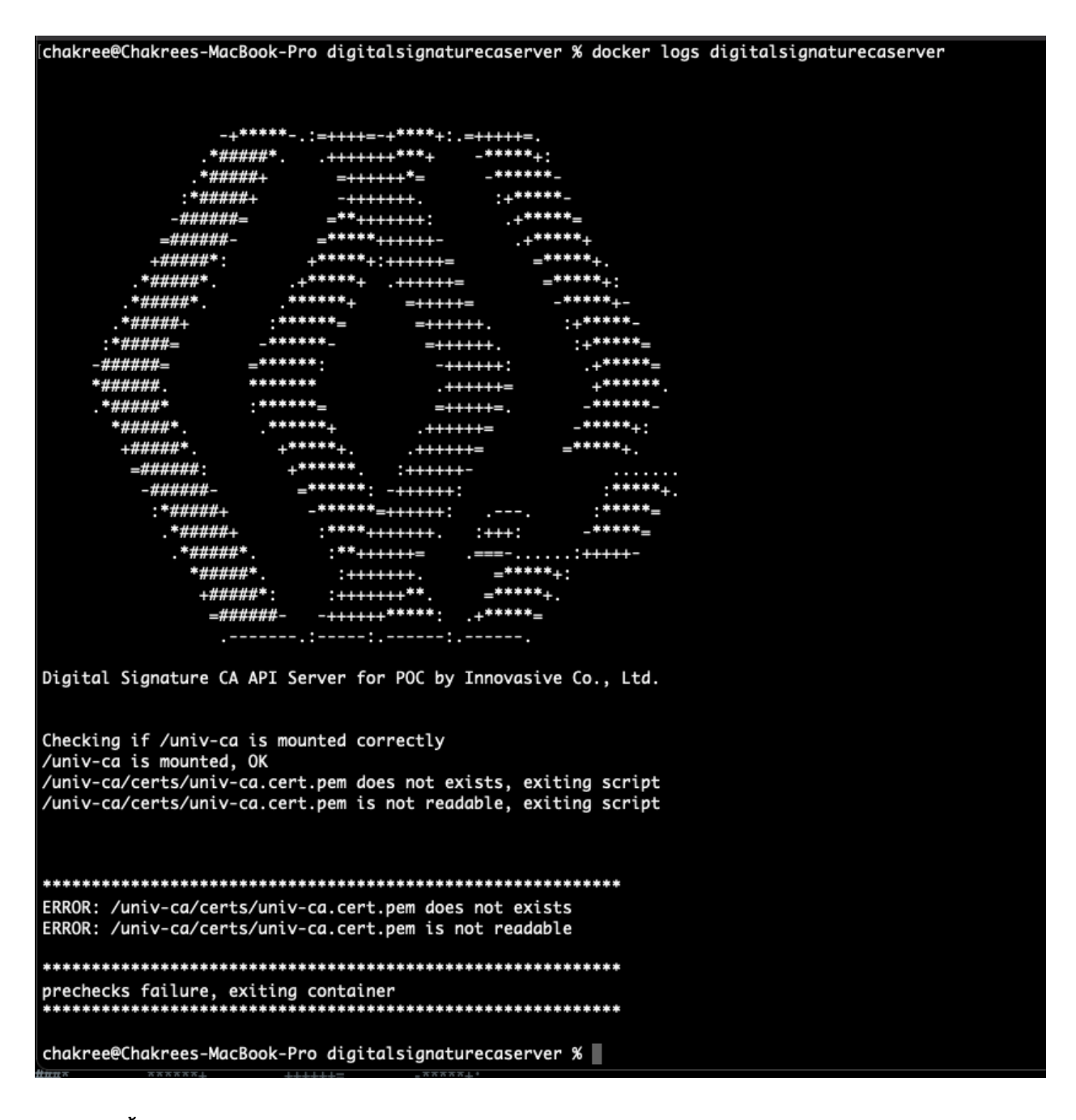

ในตัวอย่างนี้ Error คือ

/univ-ca/certs/univ-ca.cert.pem does not exists, exiting script /univ-ca/certs/univ-ca.cert.pem is not readable, exiting script

ให้ทำการตรวจสอบไฟล์ Certificate ว่ามีอยู่ และถูกต้องเป็นต้น แล้วทำการ Start Container ใหม่

# ทดสอบสร้างและใช้งาน Certificate

- ทำการตั้ง API KEY ตามที่ได้ระบุไว้ใน .env file ในที่นี้คือ developmentkey

| CA Server API                                                                                                    |                                                                            | A Share          | 앟 Fork 0           | ▶ Run       | 🖹 Save | 000 |
|----------------------------------------------------------------------------------------------------|----------------------------------------------------------------------------|------------------|--------------------|-------------|--------|-----|
| Overview Authorization • Pre-request S                                                                                             | cript Tests Variables • Runs                                               |                  |                    |             |        |     |
| This authorization method will be used for ever                                                                                    | y request in this collection. You can over                                 | rride this by sp | ecifying one in th | ne request. |        |     |
| Туре                                                                                                    | API Key 🗸                                                                  |                  |                    |             |        |     |
| The authorization header will be automaticall request. Learn more about <u>authorization</u> ㅋ                                     | y generated when you send the                                              |                  |                    |             |        |     |
| (1) Heads up! These parameters hold sensitive while working in a collaborative environment.<br>Learn more about <u>variables</u> ≯ | tive data. To keep this data secure<br>nent, we recommend using variables. | ×                |                    |             |        |     |
| Кеу                                                                                                    | X-INNOVASIVE-API-KEY                                                       |                  |                    |             |        |     |
| Value                                                                                                    | developmentkey                                                             |                  |                    |             |        |     |
| Add to                                                                                                    | Header                                                                     |                  |                    |             |        |     |
|                                                                                                    |                                                                            |                  |                    |             |        |     |

- ทดสอบสร้าง Certificate ด้วย API issue

| मामे С/                                 | Server API / Issue                                                                                                    |                                        | 🖺 Save                | ~ // E              |
|-----------------------------------------|----------------------------------------------------------------------------------------------------|----------------------------------------|-----------------------|---------------------|
| POST                                    |                                                                                                    |                                        |                       | Send ~              |
| arams                                   | Authorization Headers (9) Body •                                                                                                    | Pre-request Script Tests Settings      |                       | Cookies             |
| non                                     | e torm-data • x-www-form-uriencod                                                                                                    | Value                                  | Description           | ••• Bulk Edit       |
|                                         | cn                                                                                                    | Somchai Jaidee                         |                       |                     |
|                                         | email                                                                                                    | somchai@example.ac.th                  |                       |                     |
|                                         | password                                                                                                    | test1234                               |                       |                     |
| ✓                                       | days                                                                                                    | 30                                     |                       |                     |
|                                         | Кеу                                                                                                    | Value                                  | Description           |                     |
| dy C<br>Pretty<br>1<br>2<br>3<br>4<br>5 | ookies Headers (5) Test Results<br>Raw Preview Visualize JS<br>"success": true,<br>"code": 200,<br>"serial": "01",<br>"certificate_file": "/univ-ca/ce<br>"reviewte key file": "/univ-ca/ce | ⊕ 200<br>NON ∨ =>                      | )OK 1306 ms 378 B 🖺 S | iave as Example 🛛 👓 |
| 6<br>7<br>8                             | "private_key_file": "/univ-ca/pi<br>"pkcs12_file": "/univ-ca/pkcs12/<br>}                                                                                                    | <u>ruate/01.key.pem</u> ",<br>/01.p12" |                       | I                   |

- ทดสอบ List Certificate จะต้องพบ Certificate ที่เพิ่งสร้างใหม่

| CA Server API / List Certificates                                                                                                    |                                                                          | 🖺 Save 🕚                | • 🖉 🗉         | -       |
|----------------------------------------------------------------------------------------------------|--------------------------------------------------------------------------|-------------------------|---------------|---------|
| GET ~ {{ENDPOINT}}/listCertificate                                                                                                    |                                                                          |                         | Send ~        | Ē       |
| Params Authorization Headers (7) Body                                                                                                    | Pre-request Script Tests Settings                                        |                         | Cookies       | </th    |
| Query Params                                                                                                    |                                                                          |                         |               | -0      |
| Кеу                                                                                                    | Value                                                                    | Description             | ••• Bulk Edit | :입      |
| Key                                                                                                    | Value                                                                    | Description             |               | (i      |
| <pre>1 [] 2 { 3 "status": "Valid", 4 "expiration_date": "23080316 5 "revocation_date": "", 6 "serial_number": "01", 7 "subject": "/C=TH/0=Innovasi 8 }, 9 { 10 "status": "Valid",</pre> | 0900Z",<br>v <u>e</u> POC <u>/CN=Somchai</u> Jaidee <u>/emailAddress</u> | =somchai@example.ac.th" |               | <b></b> |
| 11 "expiration_date": "24042916                                                                                                    | 0205Z",                                                                  |                         |               |         |
| 12 "revocation_date": "",<br>13 "serial_number": "00".                                                                                                    |                                                                          |                         |               |         |
| 14 "subject": "/C=TH/O=Innovasi                                                                                                    | ve POC <u>/CN=OCSP</u> Signer Certificate"                               |                         |               |         |
| 15 }<br>16 ]                                                                                                    |                                                                          |                         |               |         |

| Find a Digital ID file<br>Digital ID files generally<br>have a PFX or P12<br>extension and contain the<br>public key file (Certificate)<br>and the associated private<br>key file.<br>To sign with a digital ID<br>available as a file, follow the<br>prompts to browse and<br>select the file and type the<br>password protecting the<br>private key. | X         Browse for a Digital ID file. Digital ID files are password protected. You cannot access the Digital ID if you don't know its password.         /Users/chakree/Desktop/01.p12       Browse         Enter the Digital ID password |
|----------------------------------------------------------------------------------------------------|----------------------------------------------------------------------------------------------------|
| 0                                                                                                    | Create New Digital ID Back Continue                                                                                                    |

ทดสอบ นำไฟล์ .p12 ไปใช้งานในโปรแกรมต่อ ในที่นี้จะใช้โปรแกรม Adobe Acrobat ทำการ Sign PDF

ระบุ Password ที่ใช้ตอนยิง API issue สร้าง Certificate

-

| Add Dig    | jital IDs from a file              |                          |                                 | ×        |
|------------|------------------------------------|--------------------------|---------------------------------|----------|
| The follow | ing Digital ID will be added to ye | our list of Digital ID t | hat you can use for digitally s | gning:   |
|            | Somchai Jaidee                     | diat Expires: 202        | View<br>3.08.03 16:28:32 Z      | Details  |
|            |                                    |                          |                                 |          |
|            |                                    |                          |                                 |          |
|            |                                    |                          |                                 |          |
|            |                                    |                          |                                 |          |
|            |                                    |                          |                                 |          |
| ?          |                                    |                          | Back                            | Continue |
|            |                                    |                          |                                 |          |

กด View Certificate เพื่อเช็คความถูกต้อง

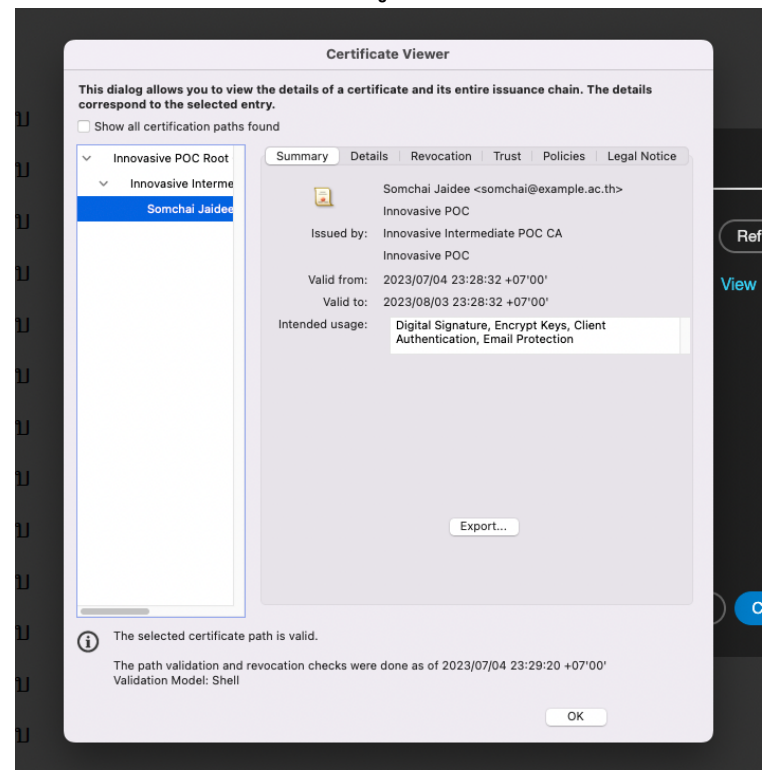

ตรวจสอบ Revocation จะต้องขึ้นว่าตรวจสอบได้ และข้อมูล Valid ถูกต้อง

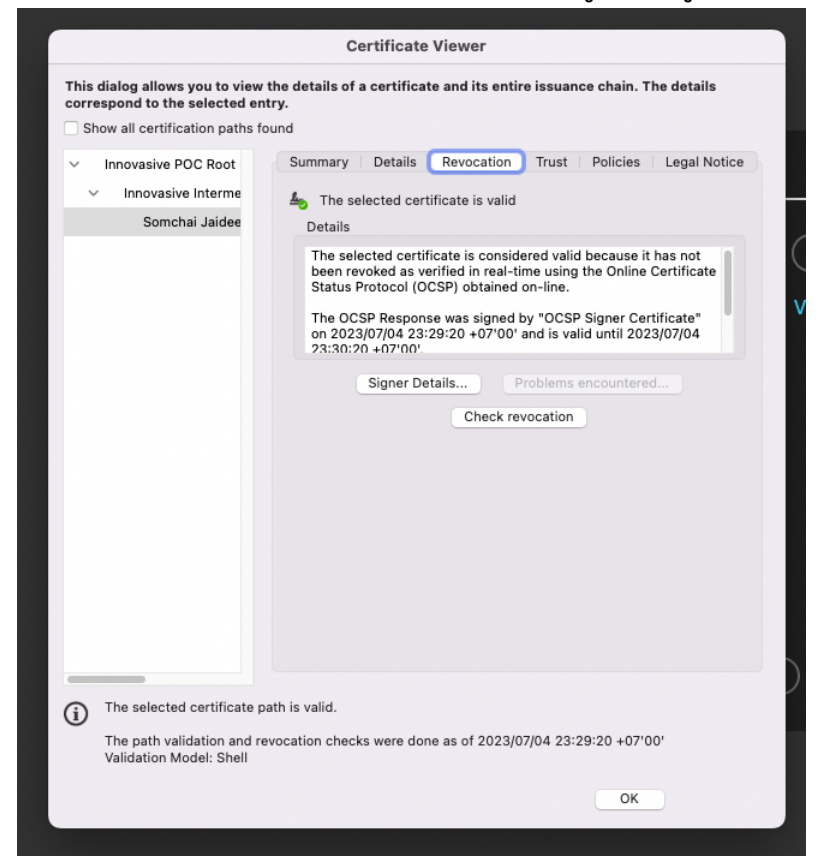

ทดสอบการ Signed PDF

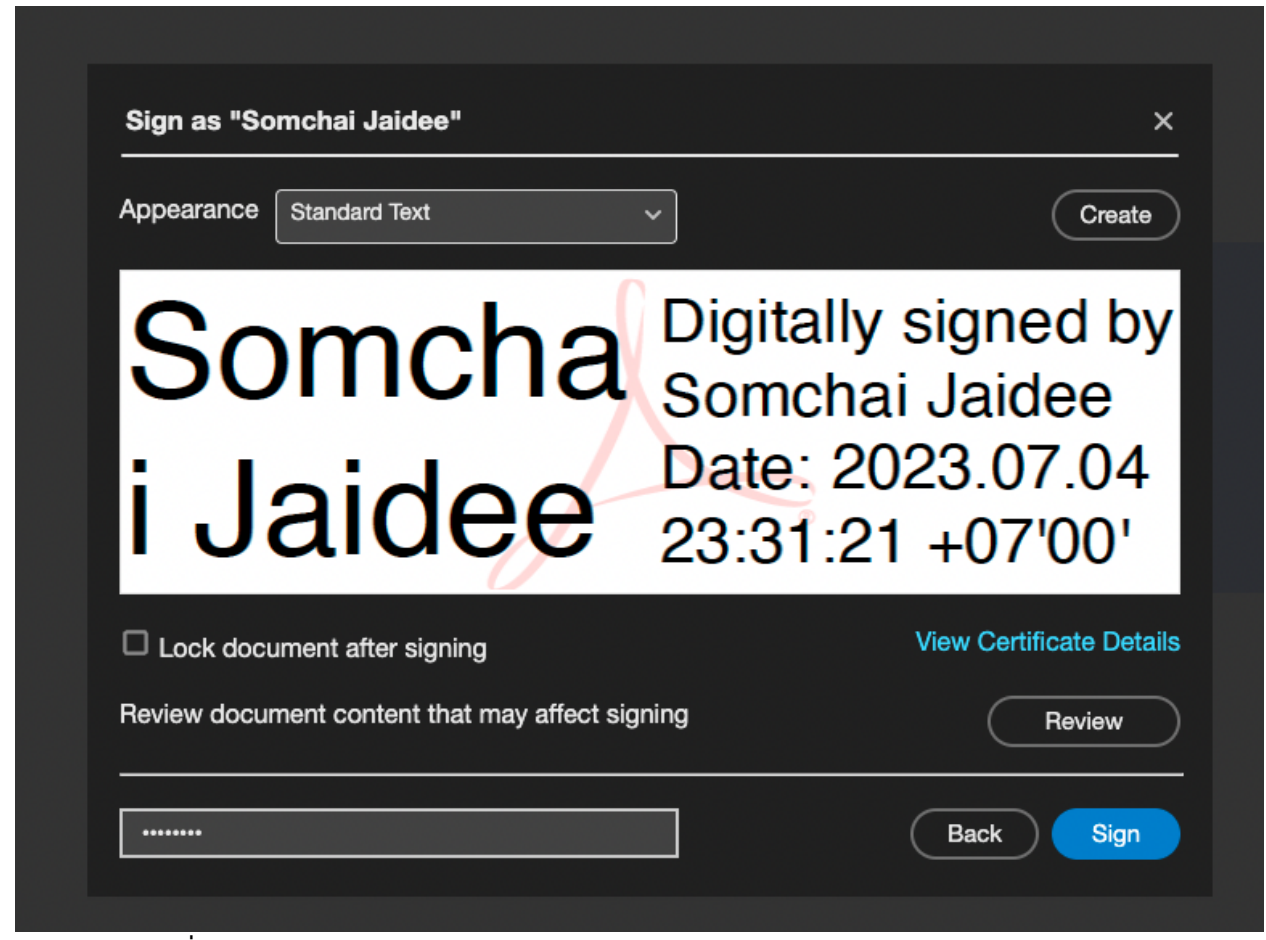

ระบุ Password ที่ใช้ตอนยิง API issue สร้าง Certificate

#### ้ผลลัพธ์การ Signed PDF จะต้อง Valid ทั้งหมด

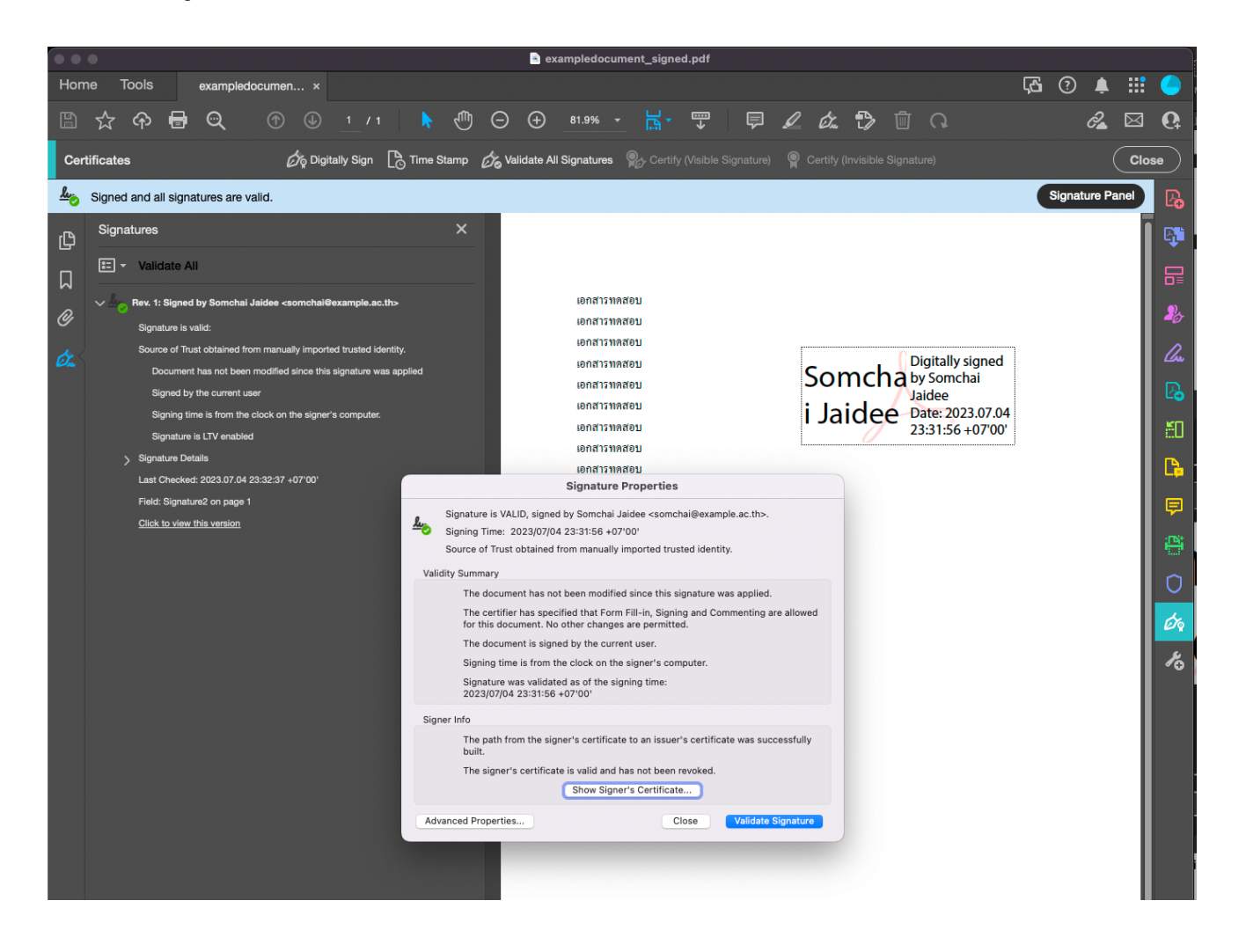

#### กดสอบ Revoke Certificate

- กดสอบ Revoke Certificate ด้วย API revoke

| CA Server API / Revoke                                                                                                    |                                   | Save ·                 | ~ 🥖 🗉         |
|----------------------------------------------------------------------------------------------------|-----------------------------------|------------------------|---------------|
| POST ~ {{ENDPOINT}}/revoke                                                                                                    |                                   |                        | Send          |
| arams Authorization Headers (9) Body                                                                                                    | Pre-request Script Tests Settings |                        | Cookies       |
| 🔵 none 🛛 form-data 🛛 🧿 x-www-form-urlence                                                                                                    | oded 🔵 raw 🔍 binary 🔵 GraphQL     |                        |               |
| Key                                                                                                    | Value                             | Description            | ••• Bulk Edit |
| serial                                                                                                    | 01                                |                        |               |
| Cn cn                                                                                                    | Somchai Jaidee                    |                        |               |
| Кеу                                                                                                    | Value                             | Description            |               |
| dy     Cookies     Headers (5)     Test Results       Pretty     Raw     Preview     Visualize       1     1     1       2     "success": true,       3     "code": 200 | (⊕ 2)<br>JSON ∨ =>                | 00 OK 62 ms 195 B 🖺 Sa | ve as Example |

- ทดสอบ List Certificate จะต้องพบ Certificate ที่เพิ่งถูก Revoke สถานะเป็น Revoked

| GET<br>arams A                                |                                                                                                    | Pre-request Script Tests Settings                                                                                                    |                         | Send V<br>Cookies |
|-----------------------------------------------|----------------------------------------------------------------------------------------------------|----------------------------------------------------------------------------------------------------|-------------------------|-------------------|
| uery Param                                    | s                                                                                                    |                                                                                                    |                         |                   |
| Key                                           |                                                                                                    | Value                                                                                                    | Description             | ••• Bulk Edit     |
| Key                                           |                                                                                                    | Value                                                                                                    | Description             |                   |
| Pretty<br>1 [<br>2<br>3                       | Raw Preview Visualize JS {     "status": "Revoked",                                                                                                    | <del>с.</del> ~ ио                                                                                                    |                         | r q               |
| Pretty 1 [<br>2<br>3<br>4<br>5<br>6<br>7<br>8 | <pre>Raw Preview Visualize JS {     "status": "Revoked",     "expiration_date": "23080316     "revocation_date": "23070416     "serial_number": "01",     "subject": "/C=TH/O=Innovasi }.</pre>                                                                                                    | ON V ===================================                                                                                                    | ≔somchai@example.ac.th" | re Q<br>I         |
| Pretty 1 1 2 3 4 5 6 7 7 8 9 9 10 11 12 13 14 | <pre>Raw Preview Visualize JS {     "status": "Revoked",     "expiration_date": "23080316     "revocation_date": "23070416     "serial_number": "01",     "subject": "/C=TH/0=Innovasi }, {     "status": "Valid",     "expiration_date": "24042916     "revocation_date": ",     "serial_number": "00",     "subiect": "/0=TH/0=Innovasi </pre> | <pre>ON v =<br/>2832Z",<br/>34012,superseded",<br/>ve POC/CN=Somchai Jaidee/emailAddress<br/>2817Z",<br/>ve POC/CN=OCSP Signer Certificate"</pre> | ≔somchai@example.ac.th" |                   |

ทดสอบใช้ Certificate ที่ Revoke แล้วทำการ Sign PDF
 จะพบว่าไม่สามารถ Sign PDF ได้อีกแล้ว

| Appearance Standard Text ~                      | Create                   |
|-------------------------------------------------|--------------------------|
|                                                 | v signed by              |
| Somena Somen                                    | ai Jaidee                |
| Error Information                               | .04                      |
| The credential selected for signing is invalid  | )0'                      |
| □ Lock document after signing                   | View Certificate Details |
| Review document content that may affect signing | Review                   |
|                                                 |                          |

เมื่อตรวจสอบสถานะ View Certificate Details ใน Tab Revocation จะพบว่า สถานะ Certificate ได้ถูก Revoke แล้ว

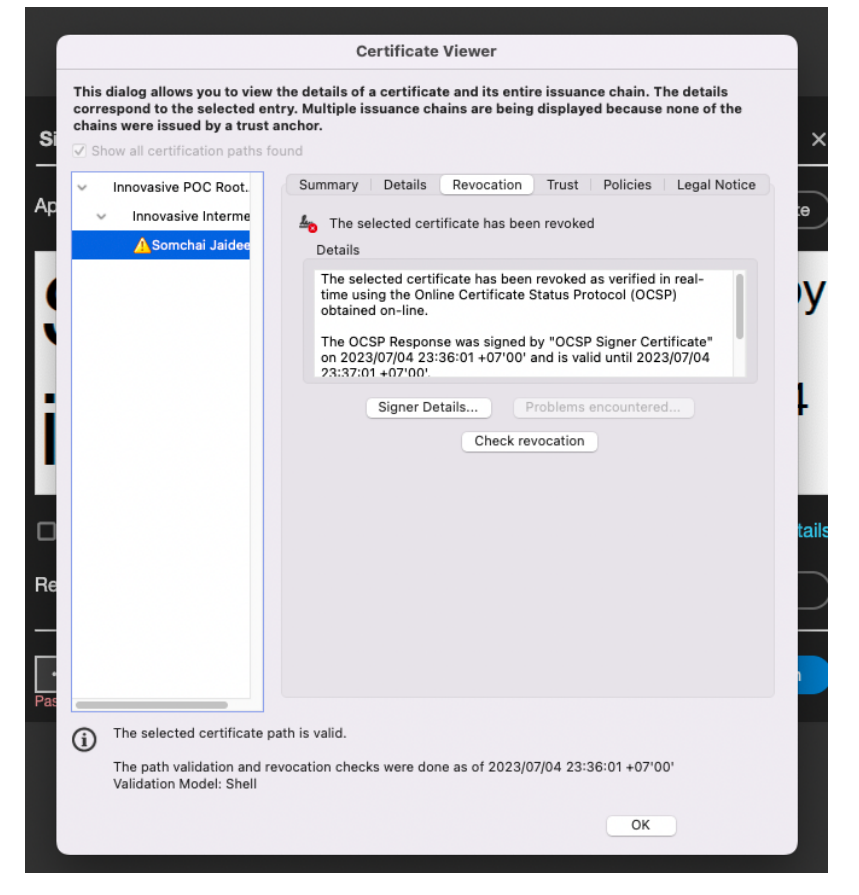

สิ้นสุดการทดสอบใช้งาน หากทดสอบตามนี้แล้วได้ผลลัพธ์ถูกต้องทั้งหมด สามารถเริ่มใช้งานได้ทันที